## CHASSIS DYNO V2 Instruction Manual REV2.1

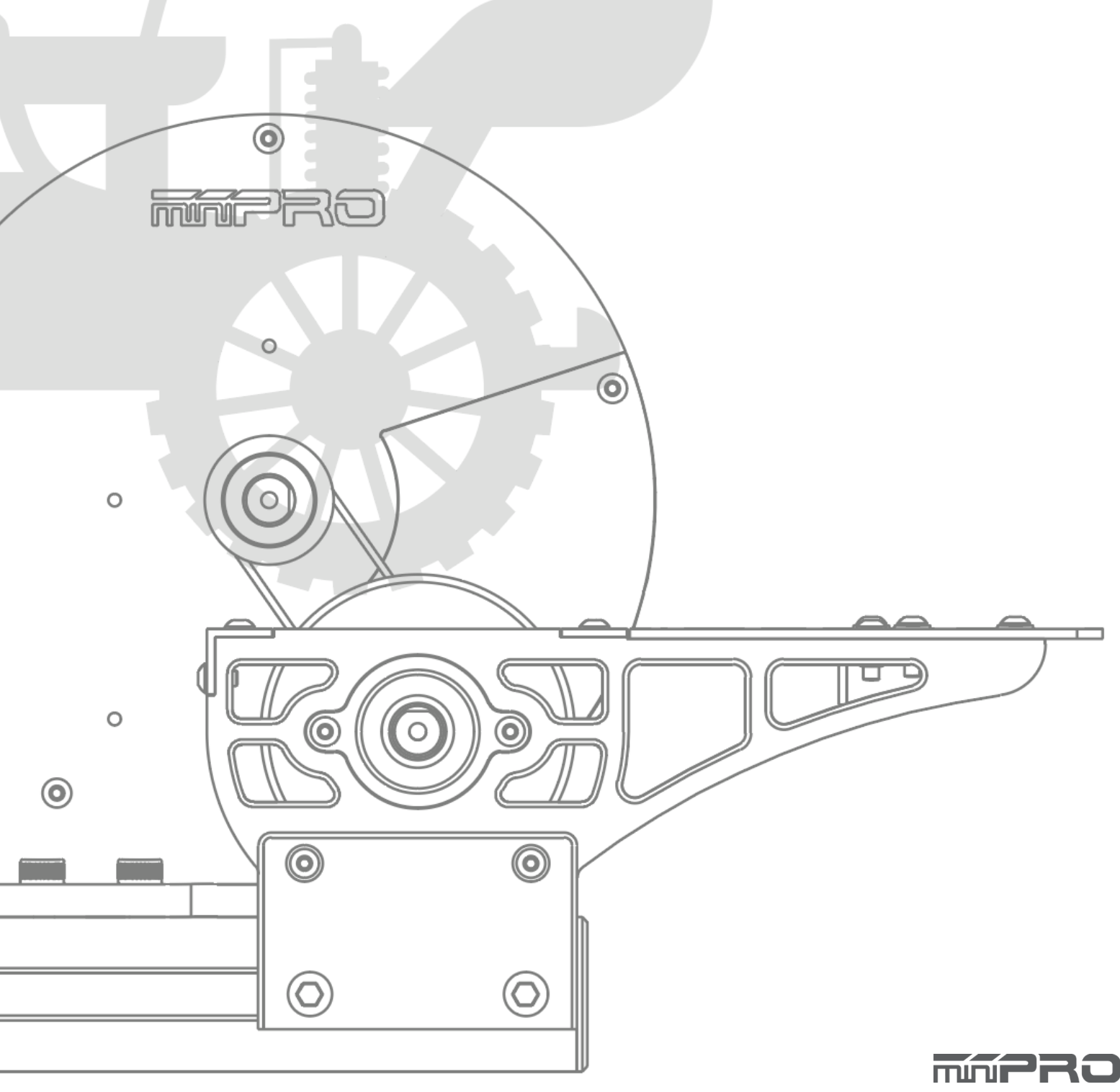

# USING THIS GUIDE

### **Before Using the Dyno**

This dyno is a high-quality analyzing tool intended for persons aged 18 years and older with previous experience building and operating Radio Control vehicles. This is not a toy; it is a precision testing equipment. This dyno is not intended for use by beginners, inexperienced customers, or by children without direct supervision of a responsible, knowledgeable adult. If you do not fulfill these requirements, please return the kit in unused and unassembled form back to the shop where you have purchased it. Before building and operating your dyno, YOU MUST read through all of the operating instructions and instruction manual and fully understand them to get the maximum enjoyment and prevent unnecessary damage. Read carefully and fully understand the instructions before beginning assembly. Contents of the box may differ from pictures. In line with our policy of continuous product development, the exact specifications of the dyno may vary without prior notice.

## TOOLS REQUIRED

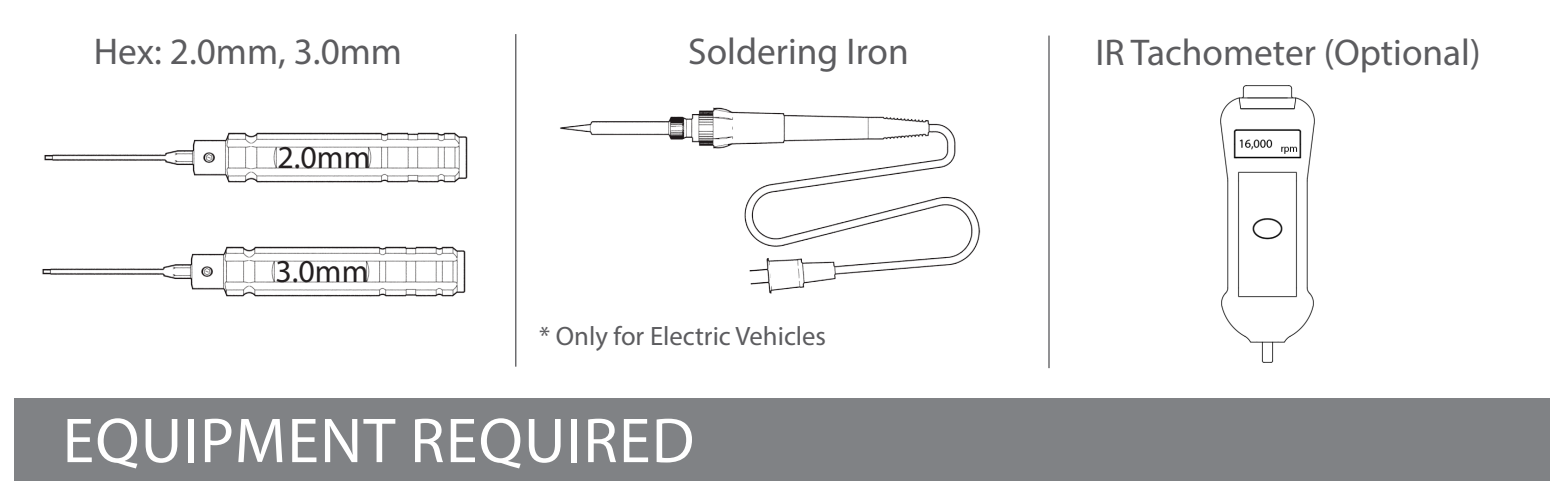

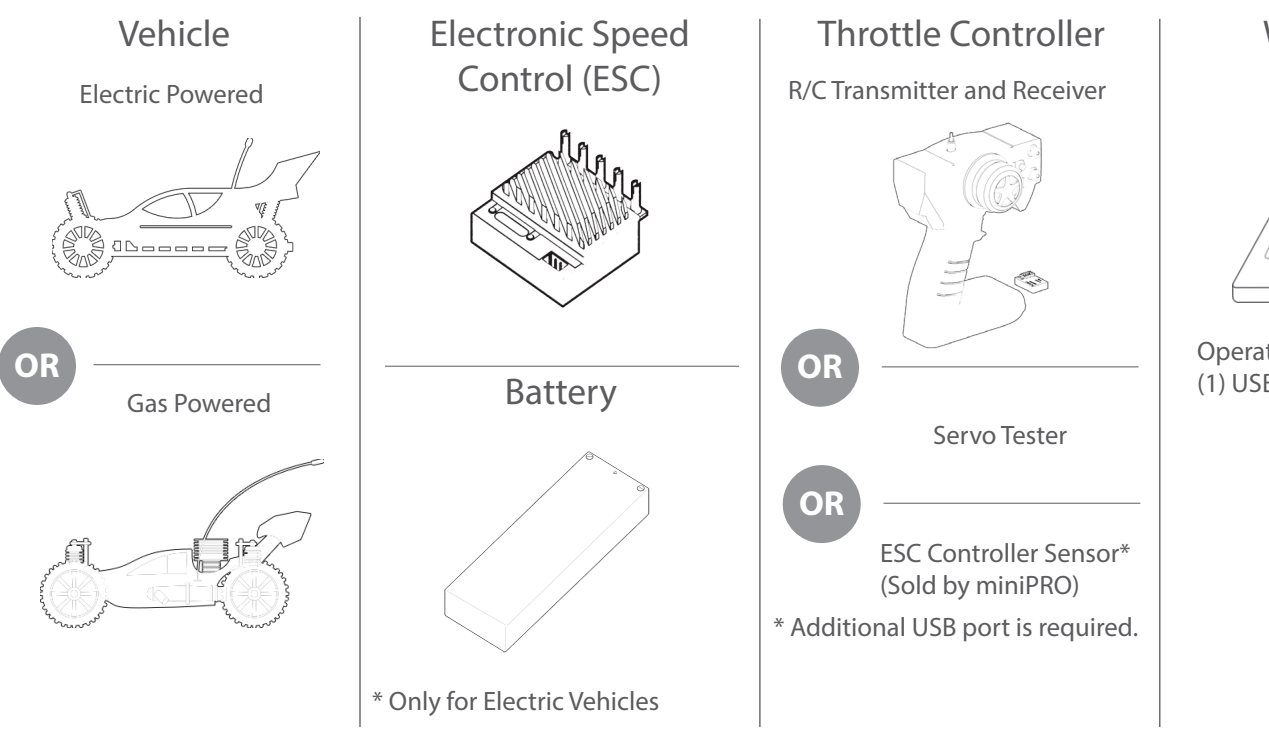

#### Windows PC

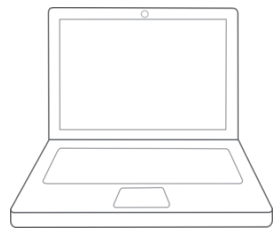

Operating System: 7, 8, or 10 (1) USB Port for Dyno

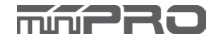

## CONTENTS

| Using this Manual2       |                                  |  |  |  |
|--------------------------|----------------------------------|--|--|--|
|                          | Before Using the Dyno2           |  |  |  |
|                          | Tools Required2                  |  |  |  |
|                          | Equipment Required2              |  |  |  |
| Dyno Feature Highlights6 |                                  |  |  |  |
| Assembly Guide7          |                                  |  |  |  |
| Electronic Connections11 |                                  |  |  |  |
|                          | H1 - Voltage & Current Sensor 11 |  |  |  |
|                          | ESC/Servo Controller Sensor      |  |  |  |
| Driver Installation13    |                                  |  |  |  |
|                          | Dyno Driver for Windows 7, 8 13  |  |  |  |
|                          | Dyno Driver for Windows 10 14    |  |  |  |
|                          | ESC Controller Sensor Driver     |  |  |  |

## CONTENTS

| Software Installation 1 | 6  |
|-------------------------|----|
| How to Run a Test 1     | 17 |
| Manual Testing1         | 17 |
| Sequence Testing1       | 8  |

## **DYNO FEATURE HIGHLIGHTS**

This is a universal chassis dynamometer (dyno) that is ready to test gas or electric vehicles out of the box. Featuring an onboard electrical board equipped with an optical rpm sensor that measures motor speeds at up to 50,000 rpm. The board is also equipped with external ports for an external LCD screen, throttle controller, and different types of sensors for measuring voltage, current, and temperature.

Its adjustable wheelbase and upper deck give the option to test different sizes of vehicles (TC, Truck, Buggies, Motorcicles, etc). A balanced flywheel (inertia mass) is enclosed by a high grade aluminum 6061 cover to provide safety. The flywheel is replaceable, that means you are not limited to the same load when testing your motors.

This dyno is great tool for motor analysis, ESC (boost) adjustment, brushless sensor adjustment, gearing calculation, acceleration testing, kV measuring, voltage drop, current draw, power, and torque output analysis.

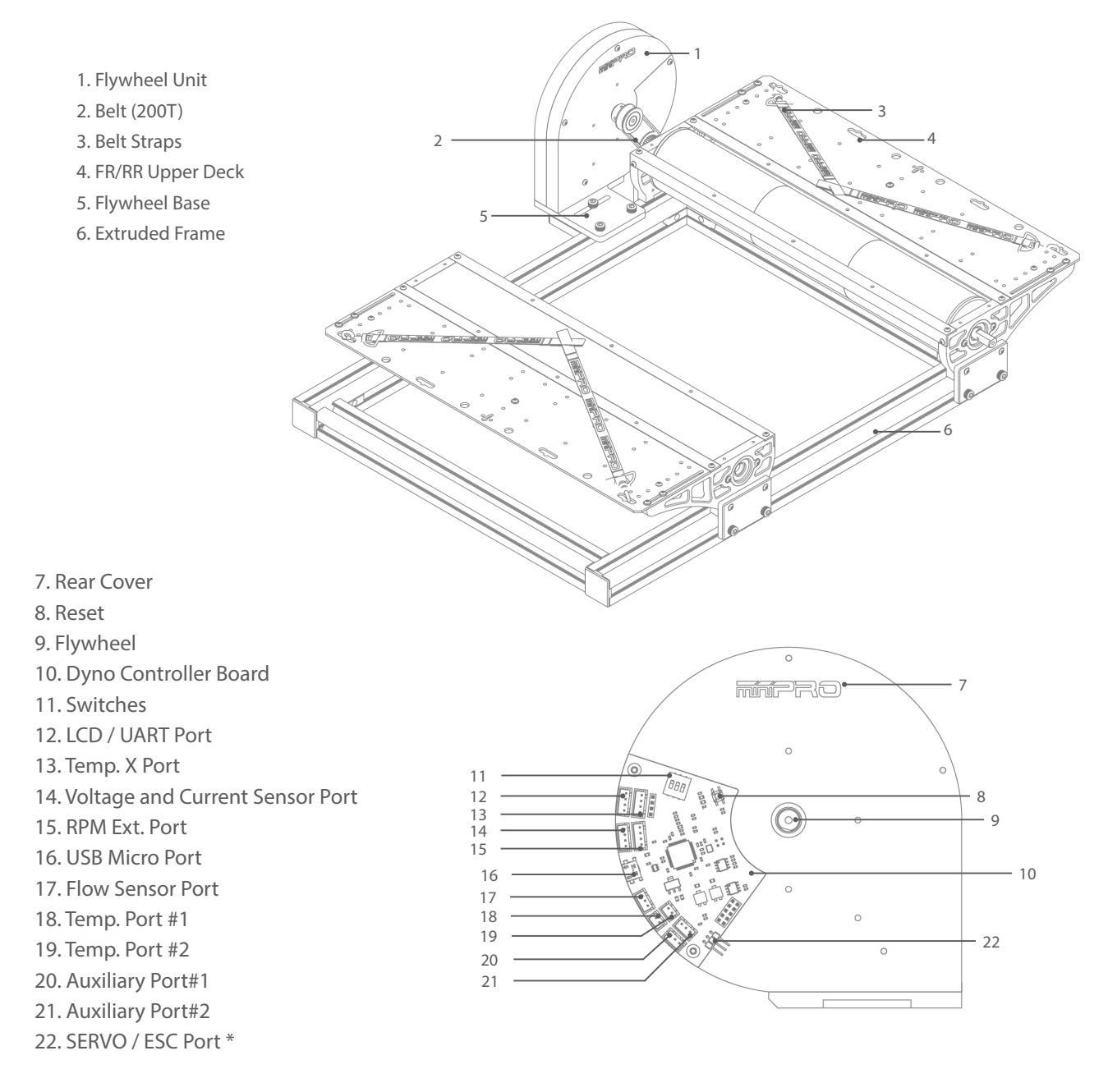

\* May not be included in your kit. Please verify the included accessories in your purchased kit.

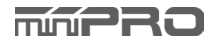

#### Part I. Frame Assembly

Build Time: 10min

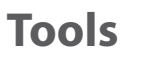

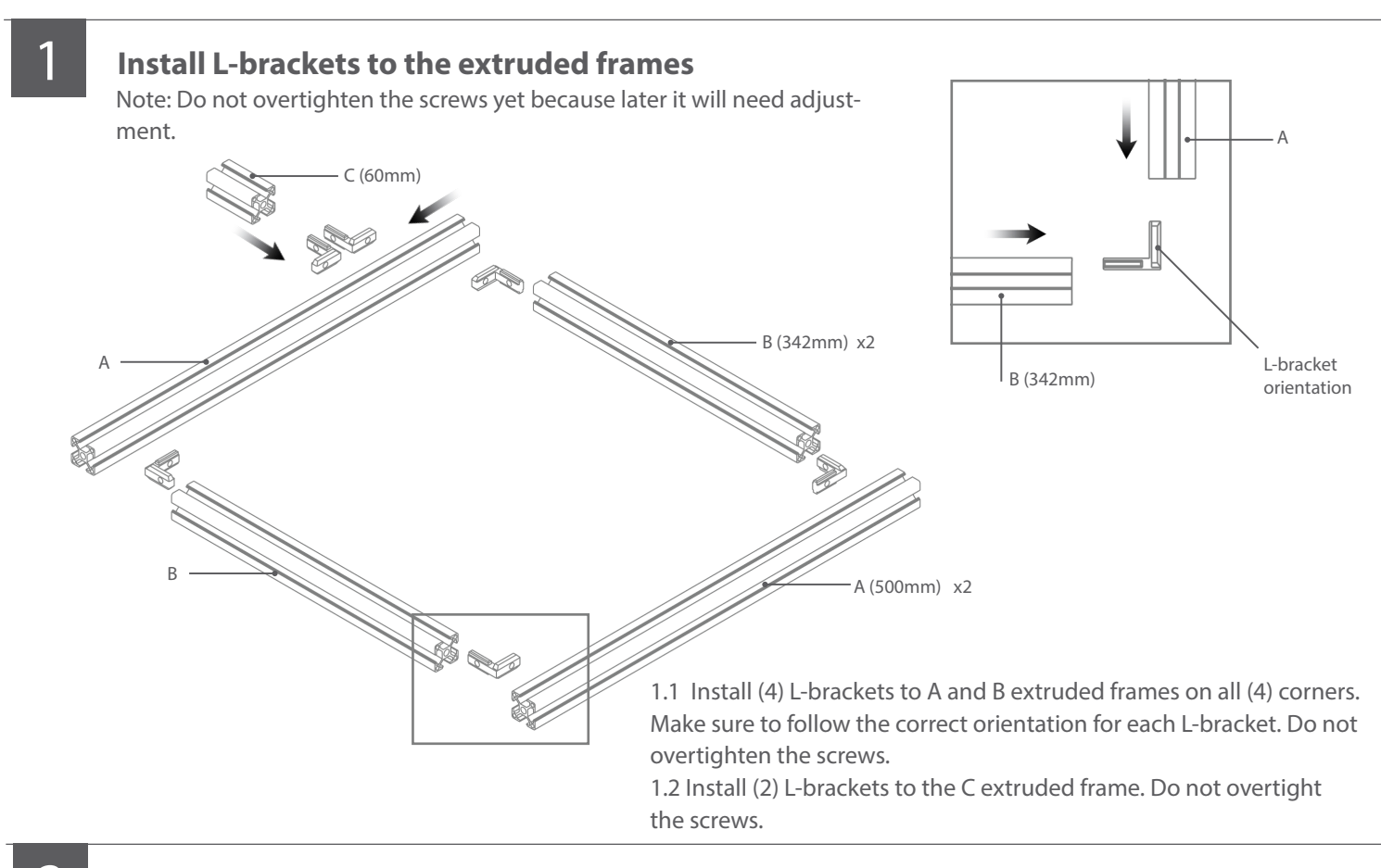

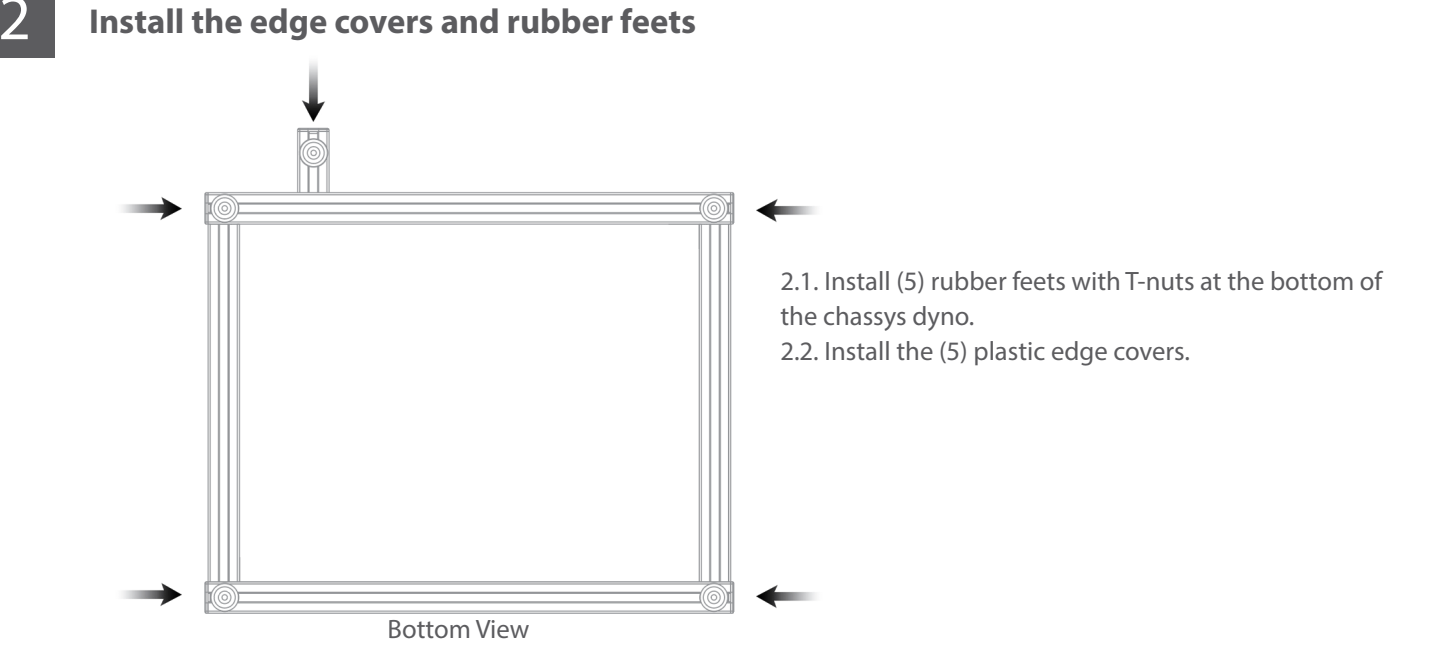

### CONT.

#### Part II. Roller Holder Assy.

Build Time: 20min

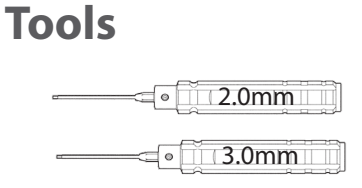

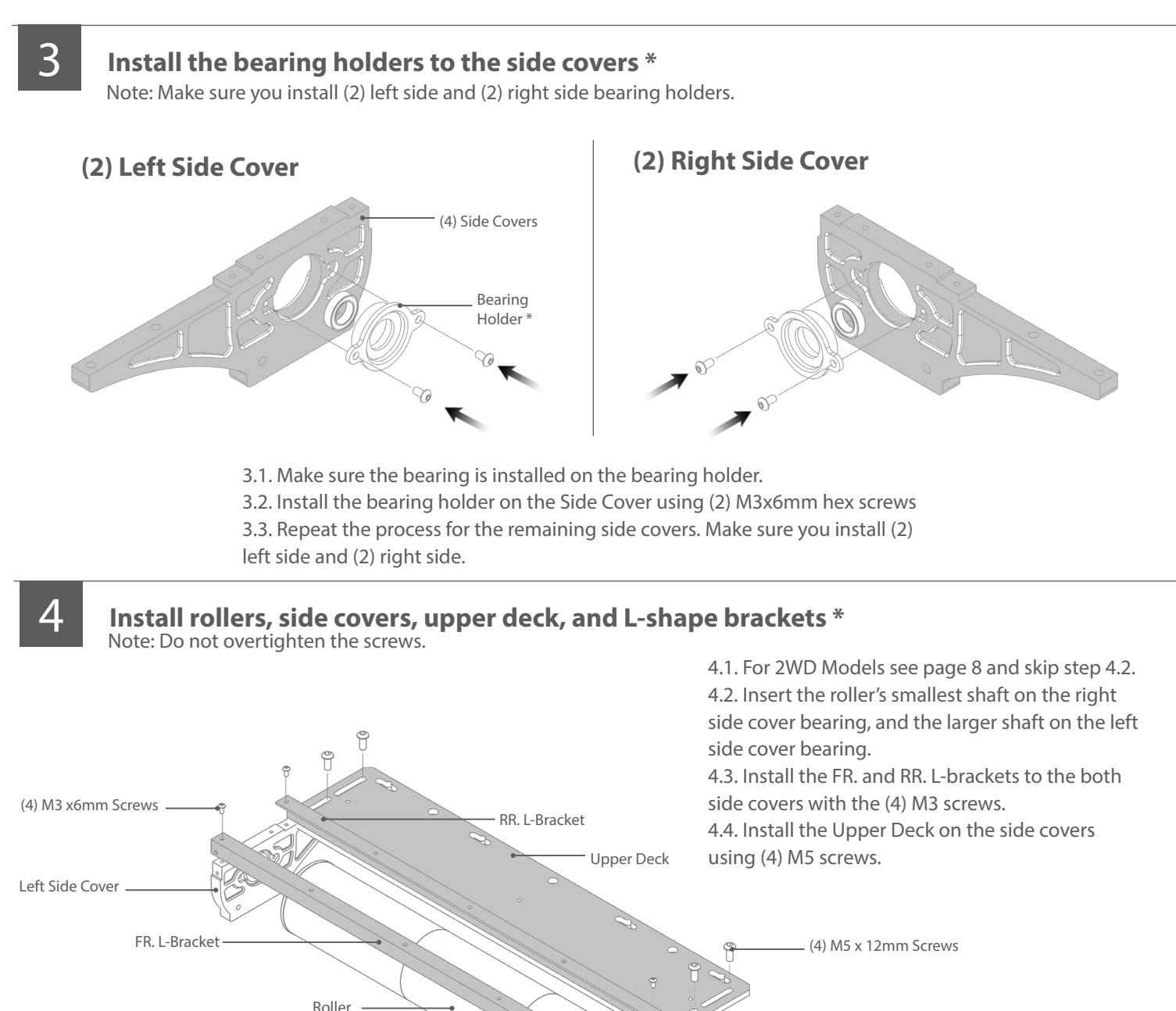

\* For 2WD models, only (2) two bearing holders and (1) one roller are installed.

Small Shaft

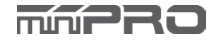

#### 2WD Models Only

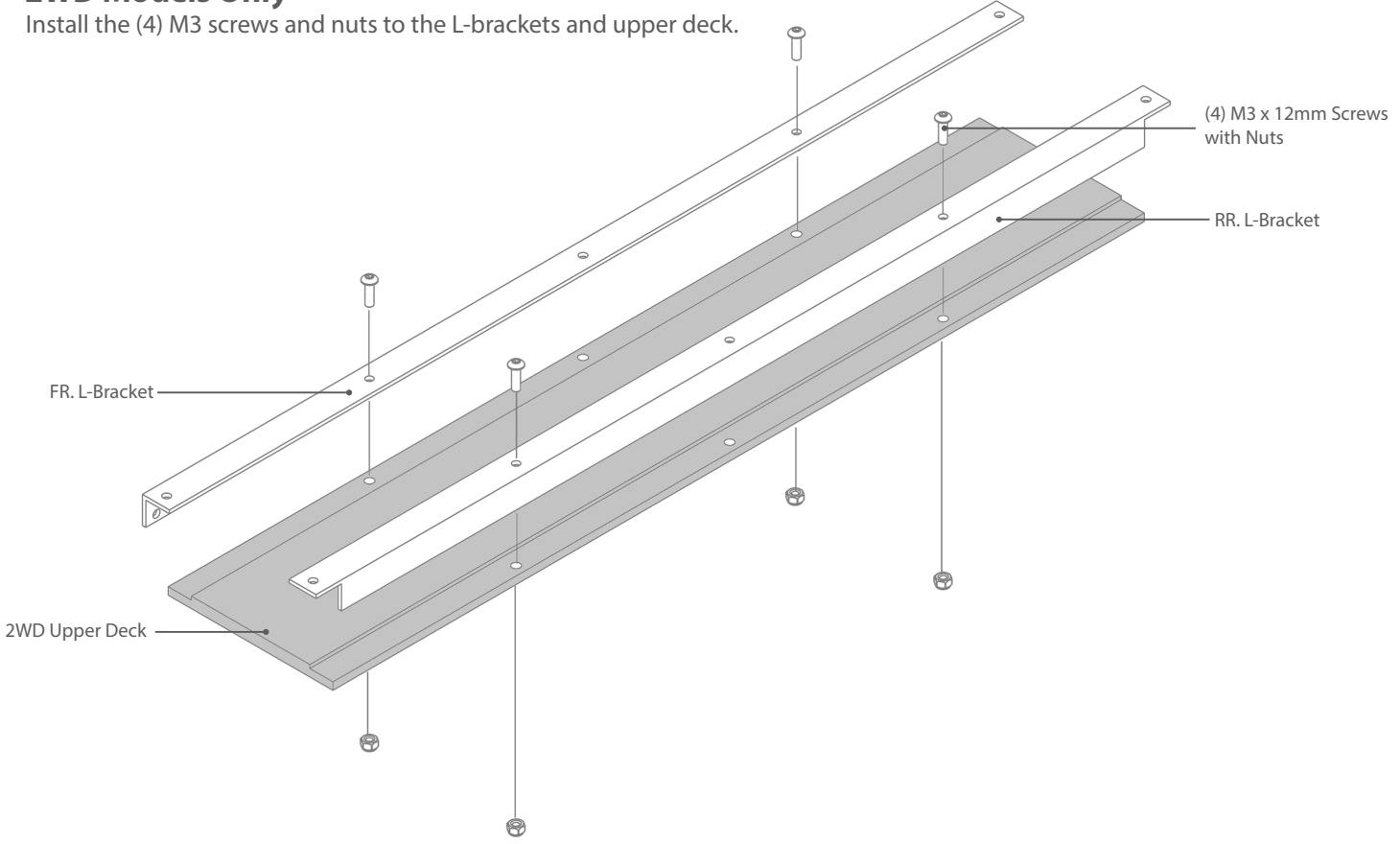

#### Install the Side Cover Holders to the Frame

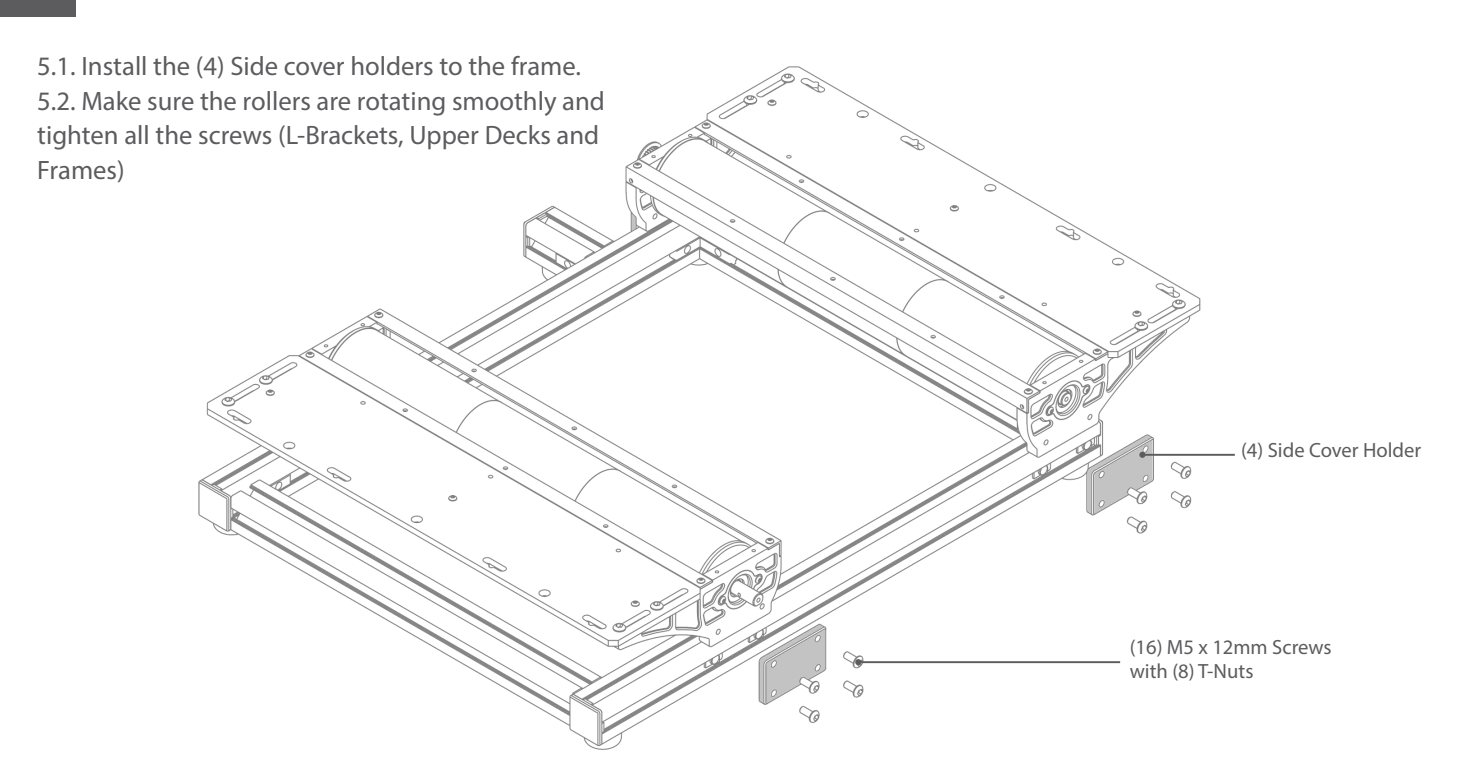

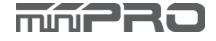

5

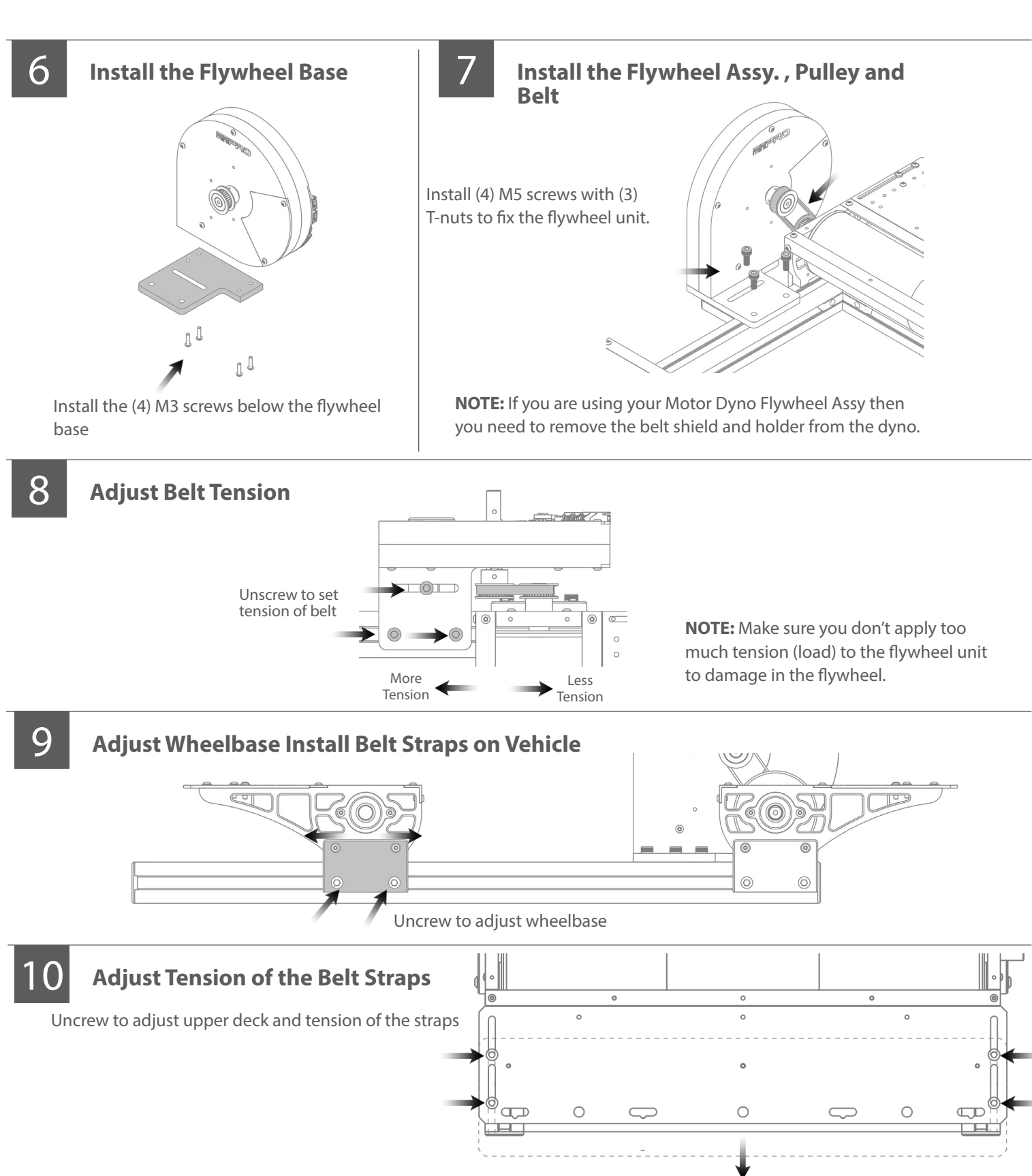

# ELECTRONIC CONNECTIONS

#### **MINIPRO H1 Voltage and Current Sensor Connection**

![](_page_11_Figure_2.jpeg)

#### 2 Connect Transmitter, Receiver, and ESC to the Motor

Please refer to the ESC, Transmitter, and Receiver manufacturers' instruction manual.

![](_page_11_Figure_5.jpeg)

4 Connect Sensor to Electronic Board
IMPORTANT: You must calibrate the sensor each time the dyno is powered.
Calibration Instructions:
4.1. Open the miniPRO for Windows application and connect the dyno to the application.
4.2. Connect the power source to the sensor and make sure the ESC is turned off.
4.3. Push the reset button from the back of your dyno; and the current should read zero or close.

4.4. Power your ESC and you should be ready to start your testing.

![](_page_11_Picture_8.jpeg)

# ELECTRONIC CONNECTIONS CONT.

#### **Throttle Controller Sensor Connection**

#### **ESC/Servo Controller Diagram**

![](_page_12_Figure_3.jpeg)

NOTE: This sensor its already been pre-programed to be used with the dyno.

![](_page_12_Figure_5.jpeg)

#### 2

#### **Connect the Controller Board to PC**

NOTE: To install driver, please refer to page 14 of this manual.

![](_page_12_Picture_9.jpeg)

# DRIVER INSTALLATION

#### **Electronic Board Driver Installation for Windows 7 and 8**

![](_page_13_Picture_2.jpeg)

Go to -->https://support.minipro.com/095696-Drivers and download the latest driver and extract the driver to a new folder.

3

To open the "Device Manager"

![](_page_13_Picture_6.jpeg)

3.1. Go to --> right-click on Computer.

**Click Properties** 

Provice Manager

 Provice Under

 Provice Under

 Provice Under

 Provice Under

 Provice Under

 Provice Under

 Provice Under

 Provice Under

 Provice Under

 Provice Under

 Provice Under

 Provice Under

 Provice Under

 Provice Under

 Provice Under

 Provice Under

 Provice Under

 Provice Under

 Provice Under

 Provice Under

 Provice Under

 Provice Under

 Provice Under

 Provice Under

 Provice Under

 Provice Under

 Provice Under

 Provice Under

 Provice Under

 Provice Under

 Provice Under

 Provice Under

 Provice Under

 Provice Under

 Provice Under

 Provice Under

 Provice Under

 Provice Under

 Provice Under

 Provice Under

 Provice Under

 Provice Under

 Provice Under

 Provice Under

 Provice Under

 Provice Under

 Provice Under

 Provice Under

 Provice Under

 Provice Under

 Provice Under

 Provice Under

 Provice Under

 Provice Under

 Provice Under

 Provice Under

 Provice Under

 Provice Under

 Provice Under

 Provice Under

 Provice Under

 Provice Under

 Provice Under

 Provice Under

 Provice Under

 Provice Under

 Provice Under

 Provice Under

 Provice Under

 Provice Under

 Provice Under

 Provice Under

 Provice Under

 Provice Under

 Provice Under

 Provice Under

 Provice Under

 Provice Under

 Provice Under

 Provice Under

 Provice Under

 Provice Under

 Provice Under

 Provice Under

 Provice Under

 Provice Under

 Provice Under

 Provice Under

 Provice Under

 Provice Under

 Provice Under

 Provice Under

 Provice Under

 Provice Under

 Provice Under

 Provice Under

 Provice Under

 Provice Under

 Provice Under

 Provice Under

 Provice Under

 Provice Under

 Provice Under

 Provice Under

 Provice Under

 Provice Under

 Provic

Open the "Device Manager"

NOTE: When you plug the dyno, a new comunication port should appear when the driver was installed successfully.

3.2. In the Properties window, click on Device Manager.

![](_page_13_Picture_12.jpeg)

4 Select "Other Devices" and right click "Unknown device" and then select "Update Driver Software"

![](_page_13_Picture_14.jpeg)

4.1. Select "Browse my computer...""

4.2. Select "Let me pick from a list."

4.3. Select "Have a disk" and locate the driver that was saved earlier.

**Note:** If "Other devices" is not available, then check the USB connection, or otherwise, It might be possible that the driver was already been installed by windows.

![](_page_13_Figure_19.jpeg)

NOTE: The communication port is required to run the dyno. Above port number may differ from your pc.

![](_page_13_Picture_21.jpeg)

# DRIVER INSTALLATION

### **Electronic Board Driver Installation for Windows 10**

![](_page_14_Picture_3.jpeg)

Go to --><u>https://support.minipro.com/095696-Drivers</u> and download the latest driver and extract the driver to a new folder.

NOTE: The electrinic board driver is installed automatically by Windows 10; however, you must update the driver..

| 3 | To open the device manager, right-click on the Windows Start Button, and click "Device |
|---|----------------------------------------------------------------------------------------|
|   | Manager                                                                                |
|   |                                                                                        |

![](_page_14_Picture_7.jpeg)

2

Verify the driver was automatically installed by opening the "Device Manager."

![](_page_14_Picture_10.jpeg)

NOTE: When you plug the dyno, a new comunication port should appear when the driver was installed successfully.

4

Take note of the new comunication port created by the electronic board driver.

![](_page_14_Figure_14.jpeg)

- 4.1. Right Click and select "Update Driver Software"
- 4.2 Select "Browse my computer...""
- 4.3. Select "Let me pick from a list.."

4.4. Select "Have a disk" and locate the driver that was saved earlier.

NOTE: The communication port is required to run the dyno. Above port number may differ from your pc.

![](_page_14_Picture_20.jpeg)

## DRIVER INSTALLATION

#### **ESC Controller Sensor Driver Installation**

1

3

Connect the sensor to the pc using the mini-b USB cable.

![](_page_15_Picture_5.jpeg)

Go to -->https://support.minipro.com/095696-Drivers Download the latest driver and extract the driver to a new folder.

![](_page_15_Picture_7.jpeg)

#### Run setup.exe.

The installer will guide you through the steps required to install the sensor.

|              | Windows Secu                                                                                                    | ity                           |           |
|--------------|----------------------------------------------------------------------------------------------------|-------------------------------|-----------|
| Would        | ou like to install this device soft                                                                                                    | ware?                         |           |
| R            | Name: Pololu USE AVE Programmer Drive<br>Publisher: Pololu Corporation                                                                                                  | n                             |           |
| D #==        | ys trust software from 'Palalu Corporation'                                                                                                    | install Dep                   | t inst    |
| · Your       | hould only install driver software from pub                                                                                                    | lishers you trust. How can    | 1 decis   |
|              |                                                                                                    |                               |           |
|              |                                                                                                    |                               | -         |
|              | Windows Secu                                                                                                    | ity                           |           |
| m<br>Would y | Windows Secur                                                                                                    | ity<br>vare?                  |           |
| Would y      | Windows Secu<br>you like to install this device softy<br>Name Patisk USE-to-Seriel Driver<br>Publisher Polisk Corporation                                               | aty<br>vare?                  |           |
| Would y      | Windows Secur<br>rou like to install this device softs<br>Name Folds USE-to Satel Drives<br>Publisher Polatic Corporation<br>ys Inst software from "Polatic Corporation | ity<br>vare?<br>. Install Dor | n t instr |

During the installation, Windows will ask you if you want to install the drivers. Click "Install" (Windows Vista, Windows 7, and later).

After installing the drivers and plugging the ESC Controller Sensor in via USB, if you go to your computer's Device Manager, you should see three entries for the Sensor that look like what is shown below:

![](_page_15_Picture_13.jpeg)

NOTE: After you completed a pololu driver installation, the two COM ports might not rename automatically. You must right click the COM port and select "Update Driver" on each one, or the sensor won't work properly.

![](_page_15_Picture_15.jpeg)

Done!

If you have any questions, please go to support.miniprousa.com and submit a ticket.

## SOFTWARE INSTALLATION

#### **Install the Software**

| 1 | Download Software                                                                                                    | Read the Warning Notes and click "Next" if you agree.                                                                                                    |
|---|----------------------------------------------------------------------------------------------------|----------------------------------------------------------------------------------------------------|
|   | Go to> https://support.minipro.<br>com/153753-Dyno-Softwares                                                                                                    | Image: Second Second |
|   | Next, download the latest software and start the installation.                                                                                                    | WARNING: This computer program is protected by copyright lew and international treaties.<br>Unauthorized duplication or distribution of this program, or any portion of it, may result in severe civil                                                                                                    |
|   |                                                                                                    | or criminal penalties, and will be prosecuted to the maximum extent possible under the low. Cancel Cancel Next>                                                                                                    |
| 3 | Select the location folder where "mini D"<br>will be installed, and then select the person<br>who can use the application. Click "Next."                                                                                                    | 4 Confirm that you want to install "mini D" on your computer, and click "Next" to continue.                                                                                                    |
|   | Finit D for Windows   Select Installation Folder   The installer will install mini D for Windows to the following folder.   To install in this folder, click "Next". To install to a different folder, enter it below or click "Browse".   Folder:   C:\Program Files (x86)(miniPRO.LLO,mini D for Windows\)   Browse.   Disk Cost.   Install mini D for Windows for yourself, or for anyone who uses this computer:   © Everyone   ③ Just me   Cencel < Back Next> | Confirm Installation Confirm Installation The installer is ready to install minit D for Windows on your computer. Click "Next" to start the installation. Cencel <back next=""></back>                                                                                                    |
| 5 | Wait a few minutes while "mini D" installs on your computer.                                                                                                    | 6 When installation finishes, click "Close" and you havesuccessfully installed "Mini D" for Windows.                                                                                                    |
|   | mini D for Windows                                                                                                    | mini D for Windows      Installation Complete      mini D for Windows has been successfully installed.      Click "Close" to exit.                                                                                                    |
|   | Piese woit                                                                                                    |                                                                                                    |

Cancel (Back Next)

Please use Windows Update to check for any critical updates to the .NET Framework.

Cancel < Back Close

# HOW TO RUN A TEST

#### Manual Mode (Ex. Using R/C Transmitter or Servo Tester)

![](_page_17_Figure_2.jpeg)

5.1. Once the test is complete. Goto "Test Results" tab to review your test results.

5.2 You can save, print and export the test results.

5.3 Done!"Stop" button or ESC key.

![](_page_17_Figure_6.jpeg)

8000

7000

6000

400

300

200

2 4

elug 2000

# HOW TO RUN A TEST

### Sequence Mode (Ex. Using Th. Controller Sensor for Servo and ESC)

![](_page_18_Picture_2.jpeg)

Go-to "Run Test" tab and click on "Start Test"

![](_page_18_Figure_4.jpeg)

4.1. Once the test is complete. Go-to "Test Results" tab to review your test results.4.2 You can save, print and export the test results.4.3 Done!

![](_page_18_Figure_6.jpeg)

NOTE: You can cancel the Sequence Test at any time by clicking the "STOP" button or ESC Key.

![](_page_18_Picture_8.jpeg)

![](_page_21_Picture_0.jpeg)

www.minipro.com © 2023 MINIPRO, LLC. All Rights Reserved.